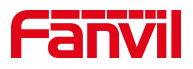

# Fanvil 话机 Ping 功能使用

版本: <1.1>

发布日期: <2020/11/13>

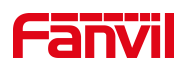

## 目录

| 1. | 介绍   |            | 1 |
|----|------|------------|---|
|    |      |            |   |
|    | 1.1. | 概述         | 1 |
|    | 1.2. | 适用型号       | 1 |
|    | 1.3. | 前提准备工具     | 1 |
|    | 1.4. | 话机、电脑连接示意图 | 1 |
| 2. | 解决方  | ~案         | 2 |
|    |      |            |   |

深圳方位通讯科技有限公司

地址:深圳市新安街道洪浪北二路稻兴环球科创中心A座10层 座机:+86-755-2640-2199 邮箱:sales.cn@fanvil.com www.fanvil.com.cn

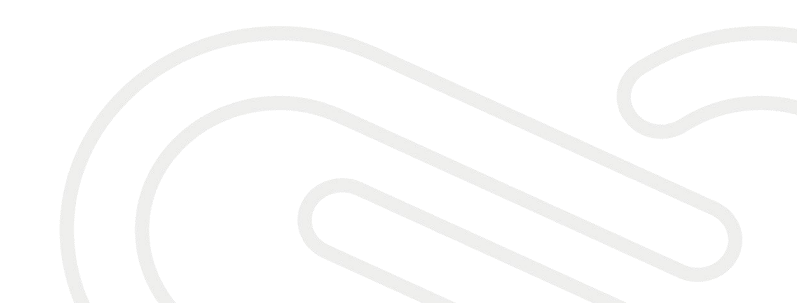

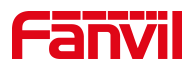

### 1. 介绍

#### 1.1. 概述

测试话机和指定的设备(如 PBX 服务器,时间服务器或互联网等)是否能够正常通信

#### 1.2. 适用型号

适用产品机型:方位所有话机

适用版本:适用机型的所有版本

#### 1.3. 前提准备工具

① Fanvil 话机一台,并把话机接入到交换机下,能自动获取到 IP 地址。

② 调试电脑一台,并把电脑接入到交换机下,保证电脑与话机之前网络是互通。

#### 1.4. 话机、电脑连接示意图

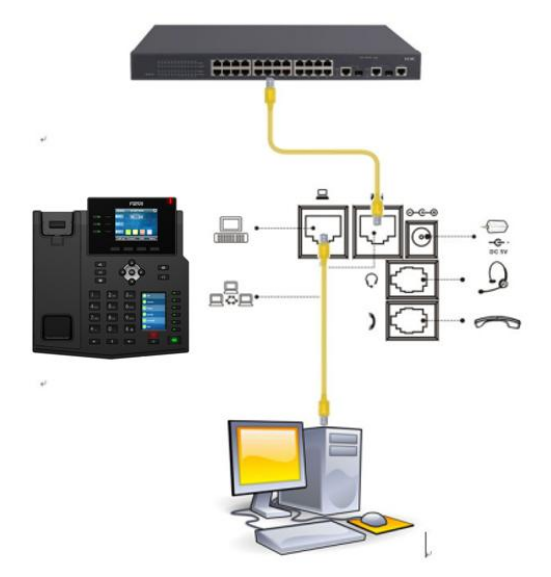

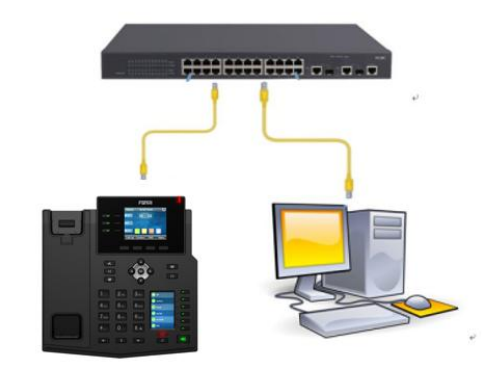

#### 深圳方位通讯科技有限公司

地址:深圳市新安街道洪浪北二路稻兴环球科创中心A座10层 座机:+86-755-2640-2199 邮箱:sales.cn@fanvil.com www.fanvil.com.cn

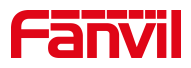

## 2. 解决方案

1、在话机上找到 Ping 功能

点击"菜单"---"应用"---"Ping"

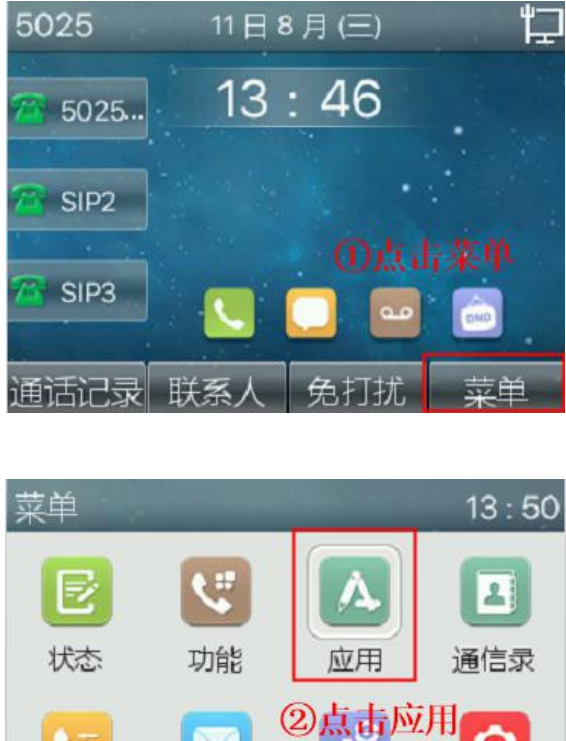

|      | Ľ  | Ø    | 6    |
|------|----|------|------|
| 通话记录 | 消息 | 基本设置 | 高级设置 |
| 返回   | 上页 | 下页   | 确认   |

| 应用      |     |      | 13 : 51 |
|---------|-----|------|---------|
| 1. 备忘录  |     |      |         |
| 2. Ping |     |      |         |
| 3. 二维码  | ③点击 | Ping |         |
| 4. USB  |     |      |         |
|         |     |      |         |
| 返回      | 上页  | 下页   | 确认      |

深圳方位通讯科技有限公司

地址:深圳市新安街道洗浪北二路稻兴环球科创中心A座10层 座机:+86-755-2640-2199 邮箱:sales.cn@fanvil.com www.fanvil.com.cn

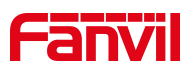

2、在 Ping 中输入需要测试的地址或者域名

下面以测试话机是否能够和百度(www.baidu.com)服务器通信为例进行说明

| Ping                                                      |                                                            |                                                               | 14 : 09                                  |  |  |  |
|-----------------------------------------------------------|------------------------------------------------------------|---------------------------------------------------------------|------------------------------------------|--|--|--|
| 网络状态                                                      | 已连                                                         | 倿                                                             |                                          |  |  |  |
| 地址                                                        | wwv                                                        | v.baidu.com                                                   | ۱                                        |  |  |  |
| ④在地址栏输入对应的网址                                              |                                                            |                                                               |                                          |  |  |  |
| 返回                                                        | abc                                                        | 删除                                                            | 确认                                       |  |  |  |
|                                                           |                                                            |                                                               |                                          |  |  |  |
| Ping                                                      |                                                            |                                                               | 14 : 14                                  |  |  |  |
| Ping<br>网络状态                                              | 已连                                                         | 安                                                             | 14 : 14                                  |  |  |  |
| Ping<br>网络状态<br>地址                                        | 已连<br>www                                                  | 唼<br>v.baidu.com                                              | 14 : 14                                  |  |  |  |
| Ping<br>网络状态<br>地址<br>from 14.2                           | 已连<br>www<br>215.177.38: s                                 | 接<br>v.baidu.com<br>seq=4 ttl=5                               | 14 : 14<br>5 time=6                      |  |  |  |
| Ping<br>网络状态<br>地址<br>from 14.2<br>from 14.2              | 已连<br>www<br>15.177.38: s                                  | 接<br>v.baidu.com<br>seq=4 ttl=5<br>seq=5 ttl=5                | 14 : 14<br>5 time=6,<br>5 time=7         |  |  |  |
| Ping<br>网络状态<br>地址<br>from 14.2<br>from 14.2<br>6 packets | 已连<br>www<br>15.177.38: s<br>15.177.38: s<br>s received, 0 | 接<br>v.baidu.com<br>seq=4 ttl=5<br>seq=5 ttl=5<br>% packets l | 14 : 14<br>5 time=6,<br>5 time=7,<br>oss |  |  |  |

"0% packets loss"意思是丢包率为0%,说明话机和百度服务器可以通信 "100% packets loss"意思是丢包率为100%,说明话机和百度服务器无法通 信

深圳方位通讯科技有限公司

地址:深圳市新安街道洪浪北二路稻兴环球科创中心A座10层 座机:+86-755-2640-2199 邮箱:sales.cn@fanvil.com www.fanvil.com.cn